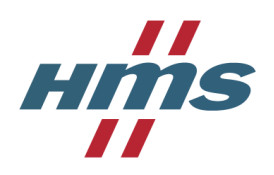

# Portal User Guide

### Register a new user

First time you use HMS portal you need to register a new user.

Select an email address and password for your account.

- Please note that passwords must be at least 8 characters and contain characters from at least three of the following four classes: uppercase, lowercase, digit, and non-alphanumeric (special).
- Please note the checkbox for "I hereby give consent for HMS to process my data", then continue by selecting **Register**.

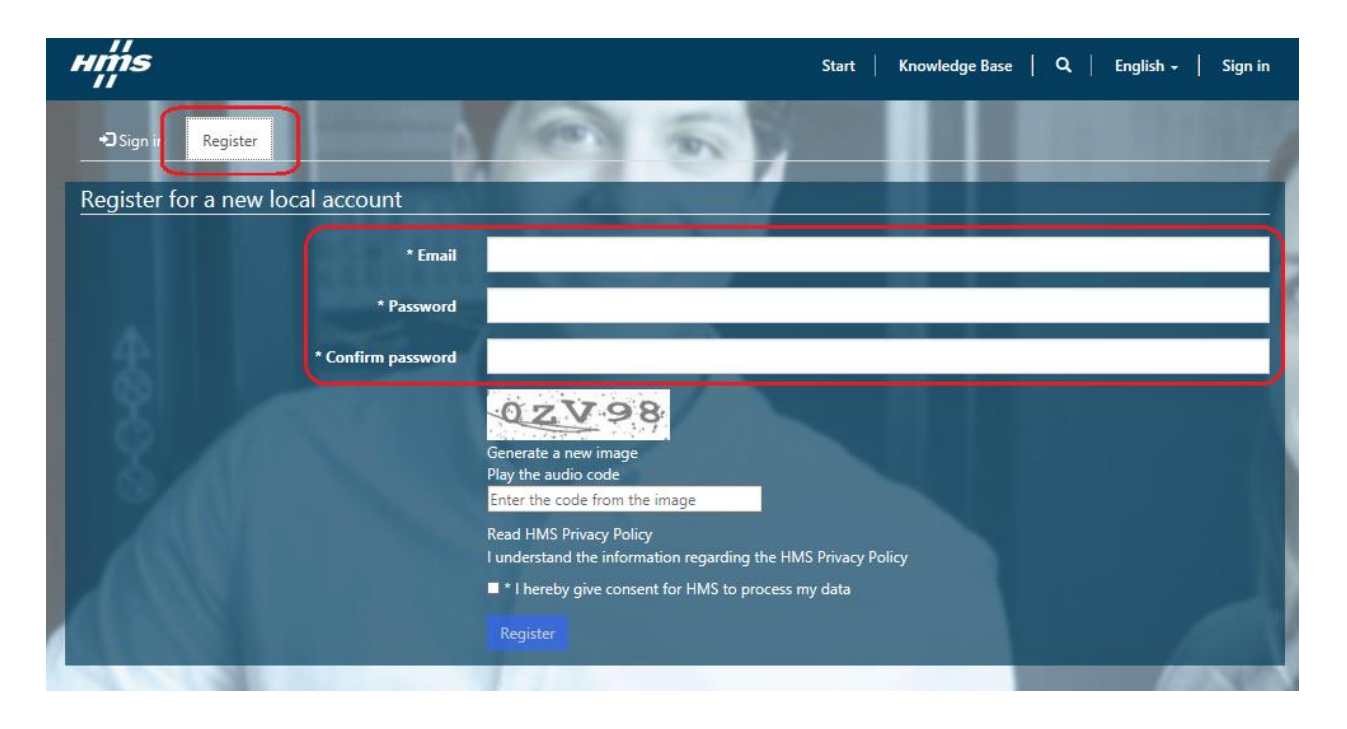

You will then receive an email, where you must confirm your account to complete your registration.

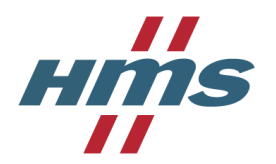

Enter your contact information and select **Save**.

| нтs             | Start   Knowledge Bas | e   My Cases   Q,   English +   Kajsa Jansson + |
|-----------------|-----------------------|-------------------------------------------------|
| Home > Profile  |                       |                                                 |
| Profile         |                       |                                                 |
|                 | Your Information      |                                                 |
|                 | First Name *          | Last Name *                                     |
|                 |                       |                                                 |
| Profile         | E-mail *              | Business Phone                                  |
| 🚔 Security      |                       |                                                 |
| Change Password | Company Name *        | Preferred Language                              |
| Change Email    |                       |                                                 |
|                 | Street 1 *            |                                                 |
|                 | ZIP/Postal Code *     | City *                                          |
|                 |                       |                                                 |
|                 | Region/State          | Country *                                       |
|                 |                       |                                                 |
|                 | * Mandatory fields    |                                                 |

### Register a new case

To create a new RMA case, go to the Start-tab in the main menu and select **Submit Product Return (RMA)** → **Create RMA Case** 

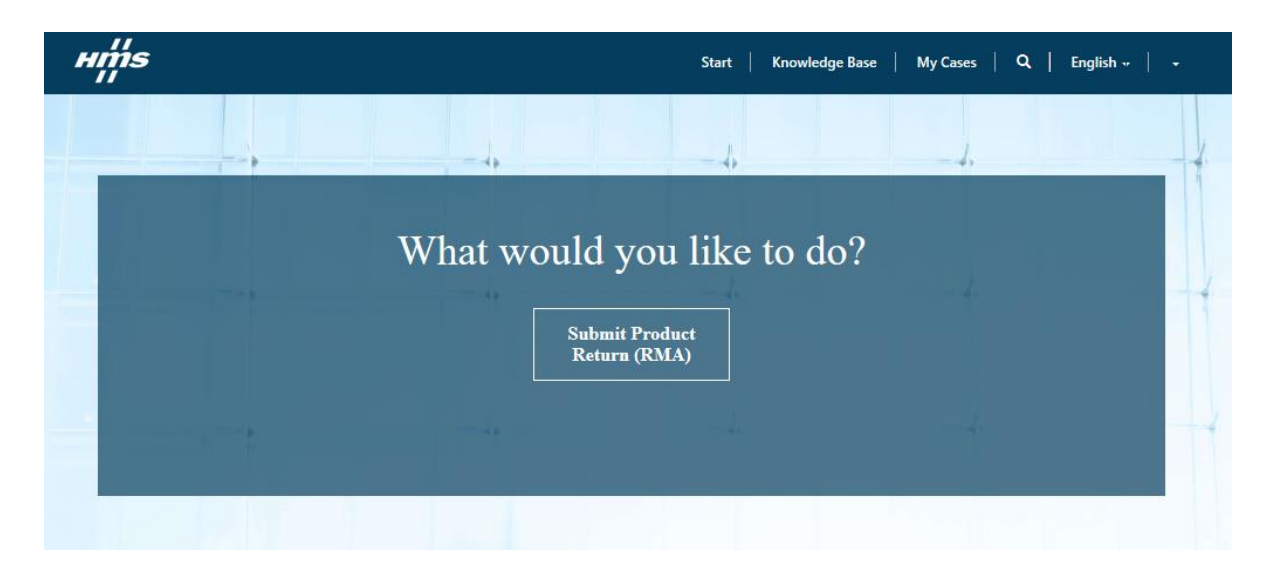

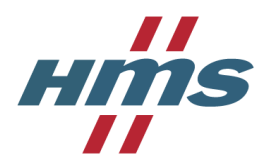

The RMA registrations contains of two steps.

#### **Step 1 – Overview information**

Fill in the case overview information, such as your internal reference number, requested service and if an Advance Replacement is required or not. Continue to next step by selecting **Continue**.

| ibject*                                              |                     |   |
|------------------------------------------------------|---------------------|---|
|                                                      |                     |   |
| ompany Name                                          | Contact*            |   |
| Test123                                              | Kajsa Jansson       |   |
| aim Type                                             | Product Brand *     |   |
| Analyze and repair                                   | Anybus              | ~ |
| aur Reference No.                                    | Advance replacement |   |
| RMA 1234                                             | No                  | ~ |
| scription<br>General information regarding the case. |                     |   |
| General information regarding the case.              |                     |   |

### Advance Replacement request

If you need an urgent replacement product, **please fill out the "Advance Replacement Conditions-form" and attach it with your RMA-registration**. If you forget to do this under the first step of the case registration, you can reply to an HMS email, regarding your case, and attach the file with it.

The form can be found in the registration form in the portal and under the product returns tab  $\rightarrow$  RMA on our website.

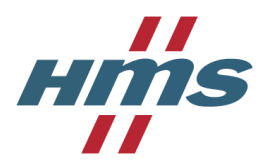

#### Step 2 – Add Case Individuals

To add detailed information for your returned product, select +Create under the Products to return-tab.

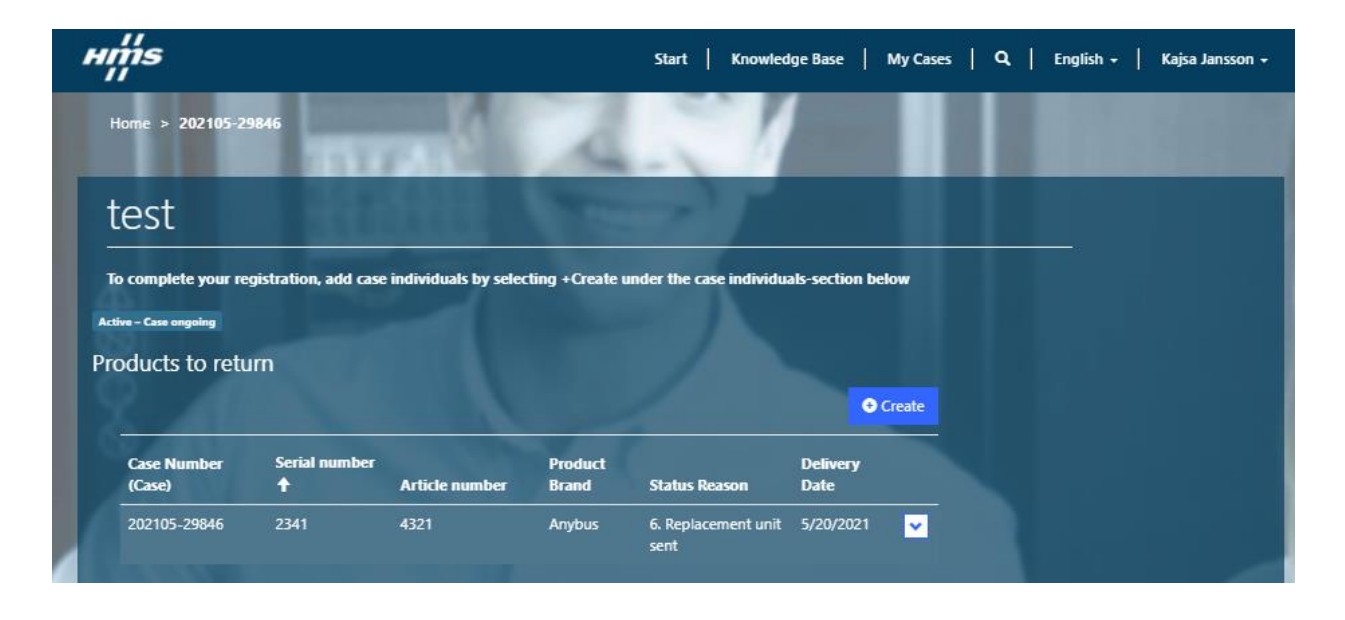

Fill in the required information and select **Submit**. Your registration is now **complete**.

| Product Brand *                                                                  |   |  |
|----------------------------------------------------------------------------------|---|--|
| Anybus                                                                           | ~ |  |
| Product Group *                                                                  |   |  |
| Embedded Products                                                                | ~ |  |
|                                                                                  |   |  |
| Article Number *                                                                 |   |  |
| Article Number *                                                                 |   |  |
| Article Number *                                                                 |   |  |
| Article Number *<br>Serial Number *                                              |   |  |
| Article Number *<br>Serial Number *                                              |   |  |
| Article Number *<br>Serial Number *<br>Case Category *                           |   |  |
| Article Number *<br>Serial Number *<br>Case Category *                           | ~ |  |
| Article Number *<br>Serial Number *<br>Case Category *<br>Detailed Information * | ~ |  |

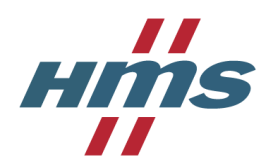

## Approval from HMS

When your case is submitted, please wait for HMS approval before returning your product. HMS product returns department will review the information provided and send you a confirmation email when your case has been approved.

Upon approval, you will also receive a document, by email, with the return address for your product based on your geographical area. **Please print it and attach it with your shipment.** 

| DMA N. 201005 2022                                                                                   |                                                                                     |
|----------------------------------------------------------------------------------------------------|-------------------------------------------------------------------------------------|
| RMA No. 201905-2833                                                                                  | ume                                                                                 |
| 24 May 2018                                                                                          |                                                                                     |
| Put this left part of the paper inside the box, and the right packaging slip visible on the package! |                                                                                     |
| HMS Industrial Networks                                                                              | 24 May 2018                                                                         |
| 505 Dongwai Diplomatic Office Building<br>100600 Beijing                                             | HMS Industrial Networks<br>505 Dongwai Diplomatic Office Building<br>100600 Beijing |
| Contact Information:<br>Beijing CH-Returns<br>+861085321188<br>cn-returns@hms.se                     |                                                                                     |
|                                                                                                    | Beijing CN-Returns<br>+861085321188<br>cn-returns@hms.se                            |
|                                                                                                    |                                                                                     |
|                                                                                                    | SHIP TO                                                                             |
|                                                                                                    | HMS INDUSTRIAL NETWORKS AB<br>STATIONSGATAN 37                                      |
|                                                                                                    | 30245 HALMSTAD                                                                      |
|                                                                                                    | SWEDEN                                                                              |
|                                                                                                    |                                                                                     |
|                                                                                                    | 201905-2833                                                                         |
|                                                                                                    |                                                                                     |

## Communicate with HMS

If you wish to communicate with HMS regarding your ongoing case, you can reply on an HMS email, regarding your case, directly from your email client. While responding, please do not change the subject in the email, otherwise it will not be tracked to your case in our system.

## Add Delivery Address

If you want HMS to return the repaired/replacement product to a separate address, such as an end user, you can enter the address under the Delivery Address-tab under each case. If no address is added, default address of return is your company address.

| livery Address   | turned to quether edde | an the course of a second the odd are in the sec |
|------------------|------------------------|--------------------------------------------------|
| Company          | lumea lo anolner adare | Mobile Phone                                     |
| Test123          |                        |                                                  |
| Street Address   |                        | City Address                                     |
| Stationsgatan 37 |                        | Halmstad                                         |
| Postal Code      |                        | Reference                                        |
| 20004            |                        |                                                  |

## Reset password

To reset your password, go to the Sign in-tab and select **Forgot your password?** 

| in Register                |                                  |                            |         |       |       |           |          |           |         |
|----------------------------|----------------------------------|----------------------------|---------|-------|-------|-----------|----------|-----------|---------|
|                            |                                  |                            | 1       |       |       |           |          |           | 1       |
| vith a local account       |                                  |                            |         |       |       |           |          |           |         |
|                            | * Email                          | fridalindgren0@gmail.com   |         |       |       |           |          |           |         |
|                            | * Password                       |                            |         |       |       |           |          |           |         |
|                            |                                  | Remember me?               |         |       |       |           |          |           |         |
|                            |                                  | Sign in Forgot your pa     | ssword? |       |       |           |          |           |         |
|                            |                                  |                            |         |       |       |           |          |           |         |
|                            |                                  |                            |         |       |       |           |          |           |         |
| ins<br>''                  |                                  |                            |         | Start | Knowl | edge Base | <b>Q</b> | English + | Sign in |
|                            |                                  |                            |         |       |       |           |          |           |         |
| orgot your passwo          | ord?                             |                            |         |       |       |           |          |           |         |
| orgot your passwo          | ord?                             |                            |         |       |       |           |          |           |         |
| orgot your passwo<br>Email | Enter your email address         | to request a password rese | et.     |       |       |           |          |           |         |
| orgot your passwo<br>Email | prd?                             | to request a password rese | et.     |       |       |           |          |           |         |
| orgot your passwo          | ord?<br>Enter your email address | to request a password res  | et.     |       |       |           |          |           |         |